# SEATTLE COLLEGES | IT Services

# To Create an IT Help Desk Ticket go to https://helpdesk.seattlecolleges.edu

- From campus computers and MyDesk the URL will take you immediately to the IT Help Desk.
- From off campus computers you will need to log in with your MySeattleColleges credentials to go to the IT Help Desk.

Note - Users logging into IT HelpDesk the first time - will receive a prompt to complete their profile set up and add security options.

#### The Help Desk Service Portal Home Screen opens at login.

- Clickable buttons lead to forms for specific tech support requests.
- Or click "Enter a New Ticket" for our generic request form.
- Don't see a button for the service you need? Click the **Complete Service Catalog** button.

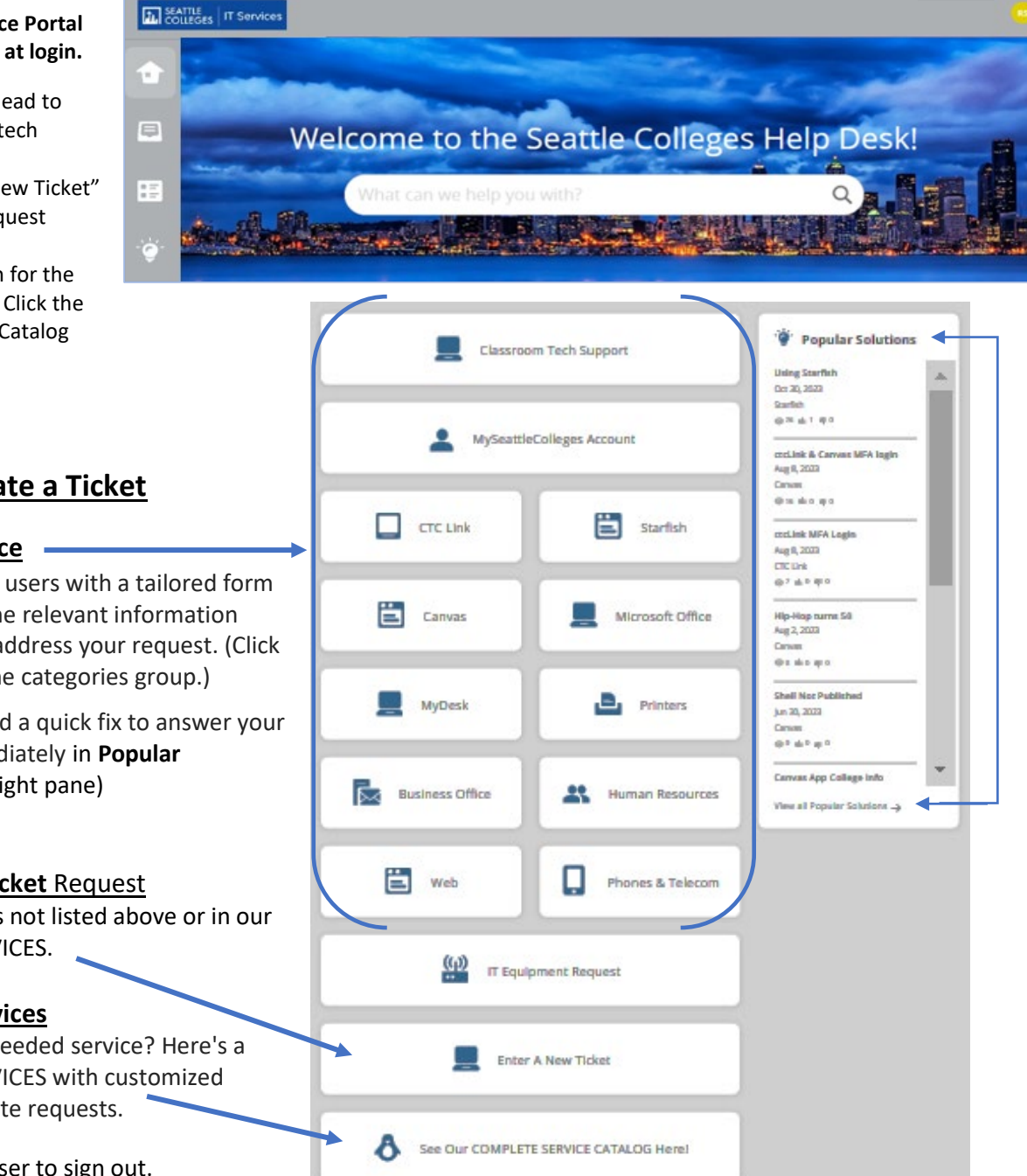

### Ways to Create a Ticket

#### Choose a Service

Services provide users with a tailored form to fill out with the relevant information needed to best address your request. (Click a button from the categories group.)

You may also find a quick fix to answer your questions immediately in Popular Solutions. (see right pane)

#### Enter a New Ticket Request

If your request is not listed above or in our full LIST OF SERVICES.

#### **Full List of Services**

Don't see your needed service? Here's a full LIST OF SERVICES with customized forms to complete requests.

Close your browser to sign out.

# Filling Out Your Service Request Form

- All asterisked \* marked items are required information, you need to provide.
- Click on down-arrows ▼ to select your option from a drop-down list.
- Click the **Create** button to submit your service request.
- HelpDesk will send you notification(s) to your school email letting you know your service request has been received and any instructions for you.

(Sample service request form shown left)

| This form is to request technical support in | n a class | room or other onsite instructional setting. |   |
|----------------------------------------------|-----------|---------------------------------------------|---|
| 0                                            |           |                                             |   |
| Requester *                                  |           | Priority                                    |   |
| Soho, Ruby                                   |           | Medium                                      | ٣ |
| Due at                                       |           |                                             |   |
| Select Date                                  | 1         |                                             |   |
| cc                                           |           |                                             |   |
| Site                                         |           | Department                                  |   |
| Not Set                                      | ٠         | IT Services                                 | ٠ |
| EMPLID (aka ctcLink ID)*                     | 0         | Campus Building Info *                      | G |
| Enter your EMPLID (ctcLink ID) nere.         |           |                                             |   |
| Computer ID Number*                          |           | Room and/or Office Number*                  |   |
|                                              |           | Please enter your office info here.         |   |
|                                              |           |                                             |   |
| Class Tech Support Needed *                  | - 00      |                                             |   |

## **Checking Your Service Request Tickets and Other Icon Button Options**

Note - You can log into <u>HelpDesk.seattlecolleges.edu</u> anytime to check on your ticket(s). Click the icons appearing top left of the HelpDesk screen for the following options. (Hover over the icons to display their names.)

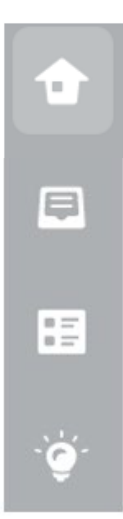

#### > HOME

- Go to Service Portal Home Screen

> MY TICKETS - Check on Your Service Ticket Request(s). View your tickets, notifications and status and add additional comments or information.

#### > SERVICE CATALOG

- Find services for submitting a ticket.

#### > ALL SOLUTIONS

- View information on various topics that may help to answer your questions.

 For assistance contact the IT Help Desk - ITHelp@seattlecolleges.edu

 More information at - <a href="https://itservices.seattlecolleges.edu/it-help-desk">https://itservices.seattlecolleges.edu/it-help-desk</a>

 North 206.934.3630
 Central 206.934.6333
 South 206.934.5844
 LiveChat line <a href="https://direct.lc.chat/11900901/3">https://direct.lc.chat/11900901/3

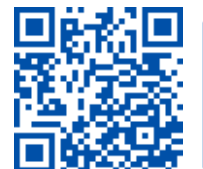

SCAN to visit us itservices.seattlecolleges.edu REQUEST help helpdesk.seattlecolleges.edu Doc applies to all campuses - 1/4/24